# 江苏省大学生知识竞赛组委会文件

苏知竞委〔2023〕5号

# 关于组织报名工作的通知

各高校知识竞赛办公室:

根据《关于开展江苏省第十四届大学生知识竞赛(理工科组) 的通知》(苏高教会〔2023〕27号 苏知竞委〔2023〕4号)的 安排,第十四届大学生知识竞赛的初赛在超星"学习通"APP内开 展,依次完成线上报名、参赛资格确认和初赛等工作。报名工作 以高校为单位集体组织报名,操作步骤与方法按照竞赛组委会办 公室的统一部署进行操作。现将具体安排与要求通知如下:

### 一、参赛准备

1.报名动员。各高校广泛动员本校理工科学生参加,通过江苏省大学生知识竞赛平台(以下简称知识竞赛平台)提交参赛高校及学生的基础信息(见附件一),方便后续竞赛考务工作的开展。请于11月22日前登陆知识竞赛平台点击"名单提交"报送。

2.缴费准备。各高校根据本校报名人数、按 20 元/人的标准 缴纳报名费。汇款账户名称: 江苏省高等教育学会,开户行:工 商银行南京大方巷支行,账号: 4301011109001315259,行号:

1

1023010001573。请各参赛缴纳竞赛报名费时注明学校名称和知 识竞赛报名费,组委会办公室收到费用后将电子发票发送至各校 联系人邮箱。

3.学生准备。学校提交基础信息后,学生需下载并登录"学 习通"APP,于12月6日前完成人脸识别,激活参赛账户,具体 操作参照《大学生知识竞赛学生使用手册》(见附件2)。已有 "学习通"APP账户与本次竞赛不兼容,参赛学生仍需按照大赛指 定账号密码重新登陆。

二、考场安排

初赛采取线下集中、手机答题的混合模式,即学生集中到教 室签到确认后,再使用手机登陆"学习通"APP完成答题。

1.考点考务。各参赛高校管理员应于11月27日-29日登陆 知识竞赛平台,根据本校报名情况、物理教室的使用情况等自主 设置考场(每个考场最多安排120人),生成准考证及考场签到 表,并于12月4日-8日期间将准考证及时发放给学生。

2.考场考纪。初赛考场考纪按线下、线上同时进行。线下考场纪律由所在高校维护,建议每考场安排1-4名监考老师(每考场最多120名学生,按每30名考生安排1名监考老师)。在开考之前,监考老师需核实本考场学生身份,并由学生在考场签到表上签名确认。学校竞赛办公室应在考试结束后将本校所有签到表扫描上传知识竞赛平台。线上考场纪律由"学习通"APP监测,在学生答题期间同步进行考试全程的技术监测,以确保竞赛成绩的公平公正。

2

## 三、模拟初赛

为了让学生熟悉操作流程、提前感受竞赛的节奏,同时发现 和解决线上竞赛可能会出现的问题,组委会决定于 12 月 6 日 20:00—22:00 开通模拟比赛。模拟比赛阶段学生无需线下集中, 学生可自行登陆"学习通"APP 参加模拟。模拟只有一次机会,请 学生在规定时间内参加。模拟题量共 40 题,时长 20 分钟。操作 过程参照《大学生知识竞赛学生使用手册》(见附件 2)。

模拟比赛时,超星公司同步开通软件后台监考环节,各校联 络老师可以通过账号登陆平台查看。

#### 四、初赛时间

江苏省第十四届大学生知识竞赛(理工科组)将于 2023 年12月9日(周六)14:00-15:30 举行。

#### 五、其他事项

请参赛学生在规定时间内登录系统完成人脸识别、激活参赛 账户,请各高校老师配合组委会办公室做好赛前的动员和组织工 作。备赛和比赛期间如有问题,可与竞赛组委会办公室联系。

1.技术支持: 马琴 15189127339, 邮箱 maqin925@qq.com;

2.竞赛工作 QQ 群: 414022906,请各参赛高校至少安排一 名老师加入该群(不接受参赛学生的入群申请);

3.省高教学会联系人:赵亚萍,025-83302566;

4.知识竞赛平台网址: https://jssdxszsjs.mh.chaoxing.com/。 附件请从江苏高等教育网(www.jsgjxh.cn)竞赛专栏下载。

附件: 1. 参赛高校及学生基础信息收集表 2. 大学生知识竞赛学生使用手册

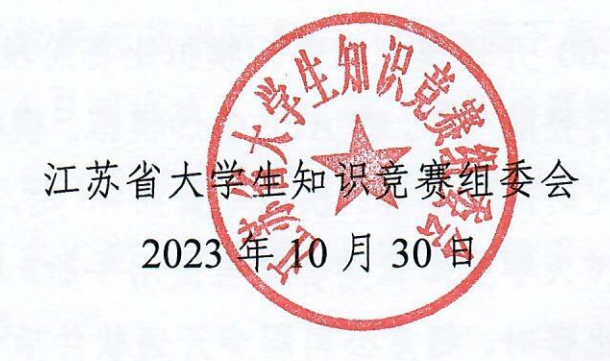

附件 1:

## 参赛高校基础信息收集表

填写说明:理工科在校生人数将作为优秀学校奖评选的重要依据,请各校务必认真准确填写。

| 参赛高校<br>信息     | 填表老师信息     |              |               |  |  |  |  |  |
|----------------|------------|--------------|---------------|--|--|--|--|--|
| 学校理工科<br>在校生人数 | 填表老师<br>姓名 | 填表老师<br>手机号码 | 填表老师<br>QQ 号码 |  |  |  |  |  |
|                |            |              |               |  |  |  |  |  |

## 参赛学生基础信息收集表

填写说明: 1.参赛学生信息需按照表格内容逐一填写(表头为蓝色区域,密码一列可不填); 2.证件类型限身份证或护照; 3.所属层次限本科、大专; 4.是 否理工科类专业选"是"或"否",根据竞赛规则第14届大学生知识竞赛限理工科类学生参加; 5.密码产生规则为参赛学生证件号码后6位+姓名拼音首字 母小写(密码长度8-16位,如123456zs)。

| 学校 | 校区 | 学号 | 手机号 | 姓名 | 性 | 院 | 专业 | 班级 | 所属 | 证件 | 证件 | 民 | 是否理工科类 | क्रम |
|----|----|----|-----|----|---|---|----|----|----|----|----|---|--------|------|
|    |    |    |     |    | 别 | 系 |    |    | 层次 | 类型 | 号码 | 族 | 专业     | 密码   |
|    |    |    |     |    |   |   |    |    |    |    |    |   |        |      |
|    |    |    |     |    |   |   |    |    |    |    |    |   |        |      |
|    |    |    |     |    |   |   |    |    |    |    |    |   |        |      |
|    |    |    |     |    |   |   |    |    |    |    |    |   |        |      |

附件2

## 大学生知识竞赛学生使用手册

(考前请仔细阅读使用手册)

#### 一、 安装登录

## 1.如何登录系统

目前,超星"学习通"APP 支持 Android 和 IOS 两大移动操作系统。下载安装超星"学习通"APP 前,请确定您的设备符合系统要求。

您可以通过以下途径下载安装超星"学习通"APP:

①应用市场搜索"学习通"APP,查找到图标为 Mpp,下载并安装。

②扫描下面的二维码,跳转到对应链接下载 App 并安装(如用微信扫描二维码请选择在浏览器打开)。

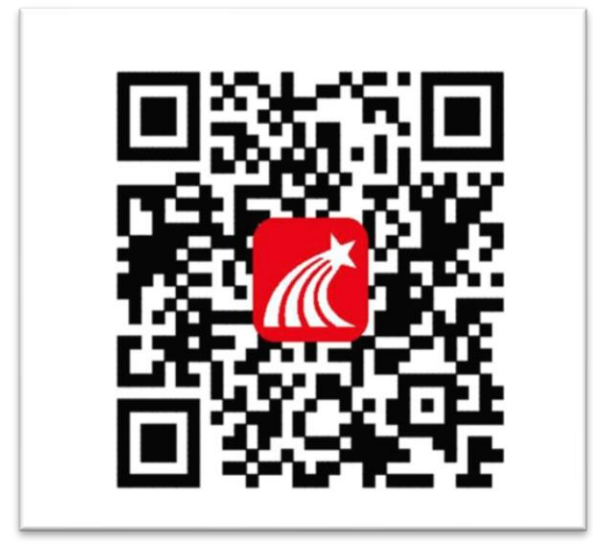

③移动设备浏览器访问链接 http://app. chaoxing. com/, 下载并安装 App。

注意: Android 系统用户通过②③两种方式下载安装时若提示"未知应用来源",请确认继续安装; IOS 系统用户安装时需要动态验证,按照系统提示进行操作即可。

## 2. 登录"学习通" APP

如果您已下载"学习通"APP,请退出原有账号,按照以下步骤进行答题 选择"其他方式登录"输入"江苏省大学生知识竞赛",选择跳出的单位输入本人的身份证(或护照) 号和密码登录,密码为证件号码后6位+姓名拼音首字母小写,如123456zs。(请不要绑定手机号,选择

#### 跳过步骤)

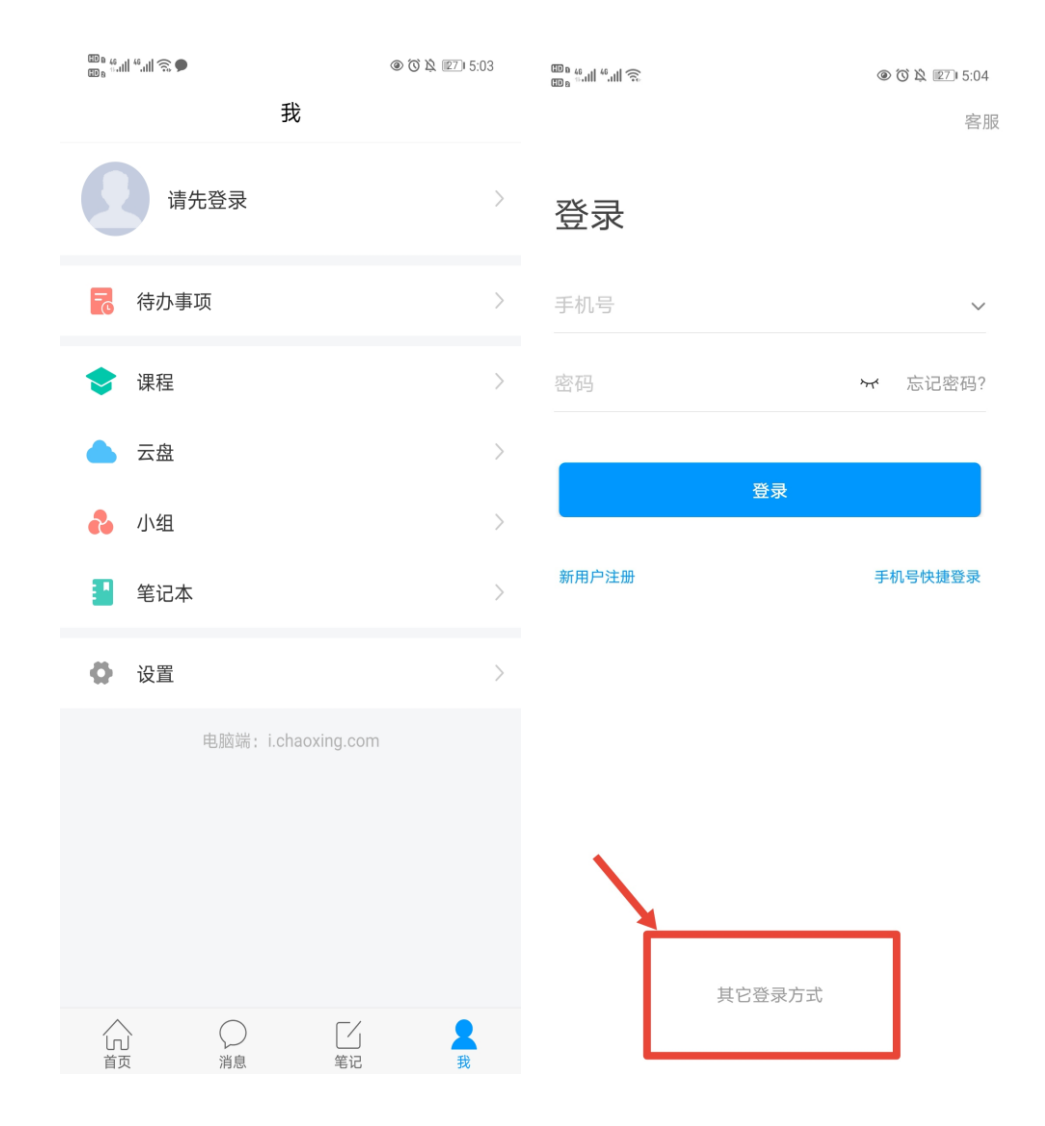

<

客服 三

X 🛛 🔉 🖪 I8:48

# 机构账号登录

| 江苏省大学生知识竞赛 | 8             |       |  |
|------------|---------------|-------|--|
| 学号/工号      |               |       |  |
| 密码         | <i>م</i> ېر د | 忘记密码? |  |
| 登录         |               |       |  |
| 新用户注册      |               |       |  |

□ 我已阅读并同意学习通《隐私政策》和《用户协议》

## 二.人脸识别采集

点击消息栏目查看收件箱 学校管理员发布了人脸采集通知,点开通知进行采集。

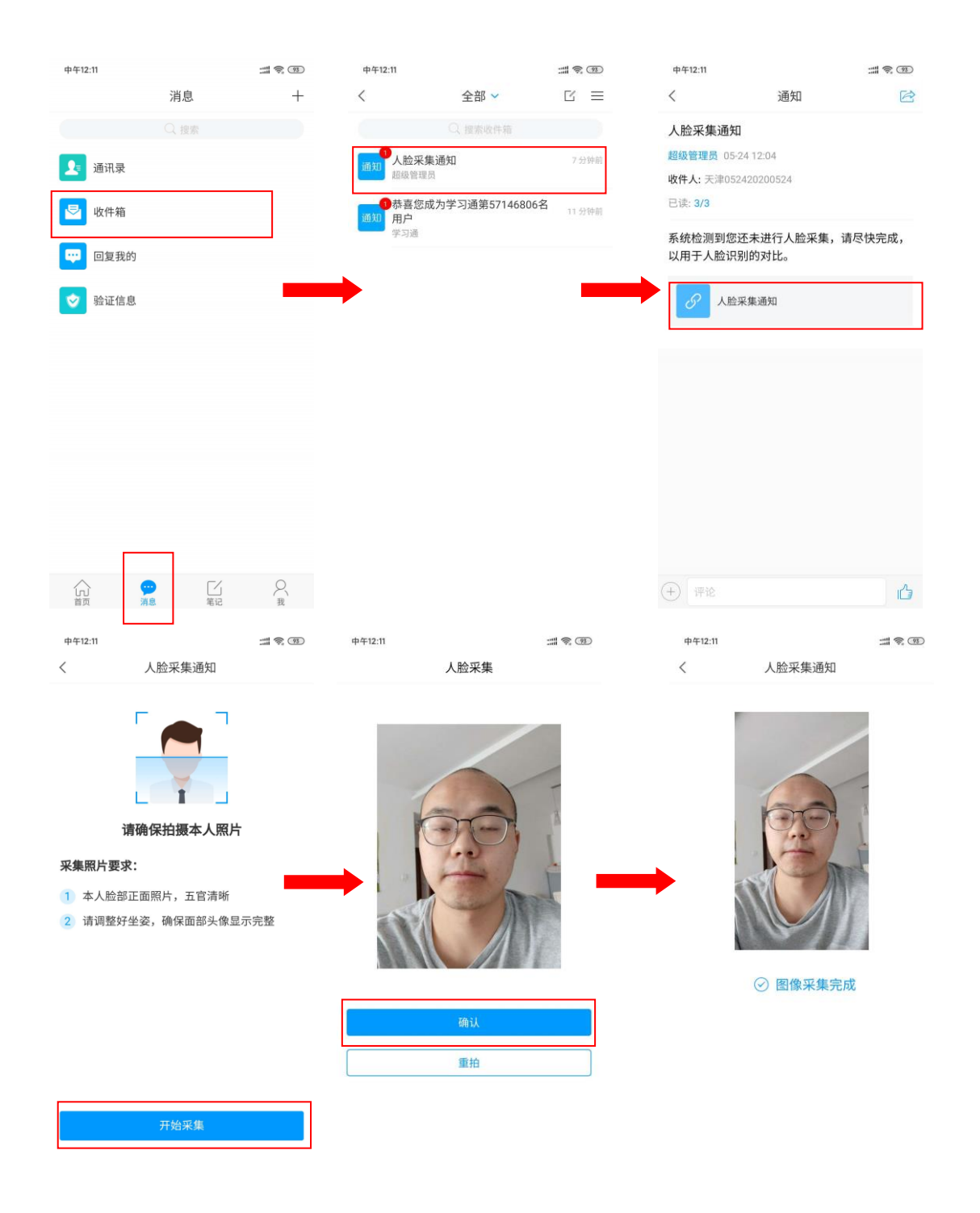

## 三.开始竞赛

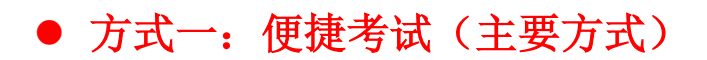

点击消息按钮,进入收件箱 发起了考试竞赛通知,点击通知进入考试竞赛。

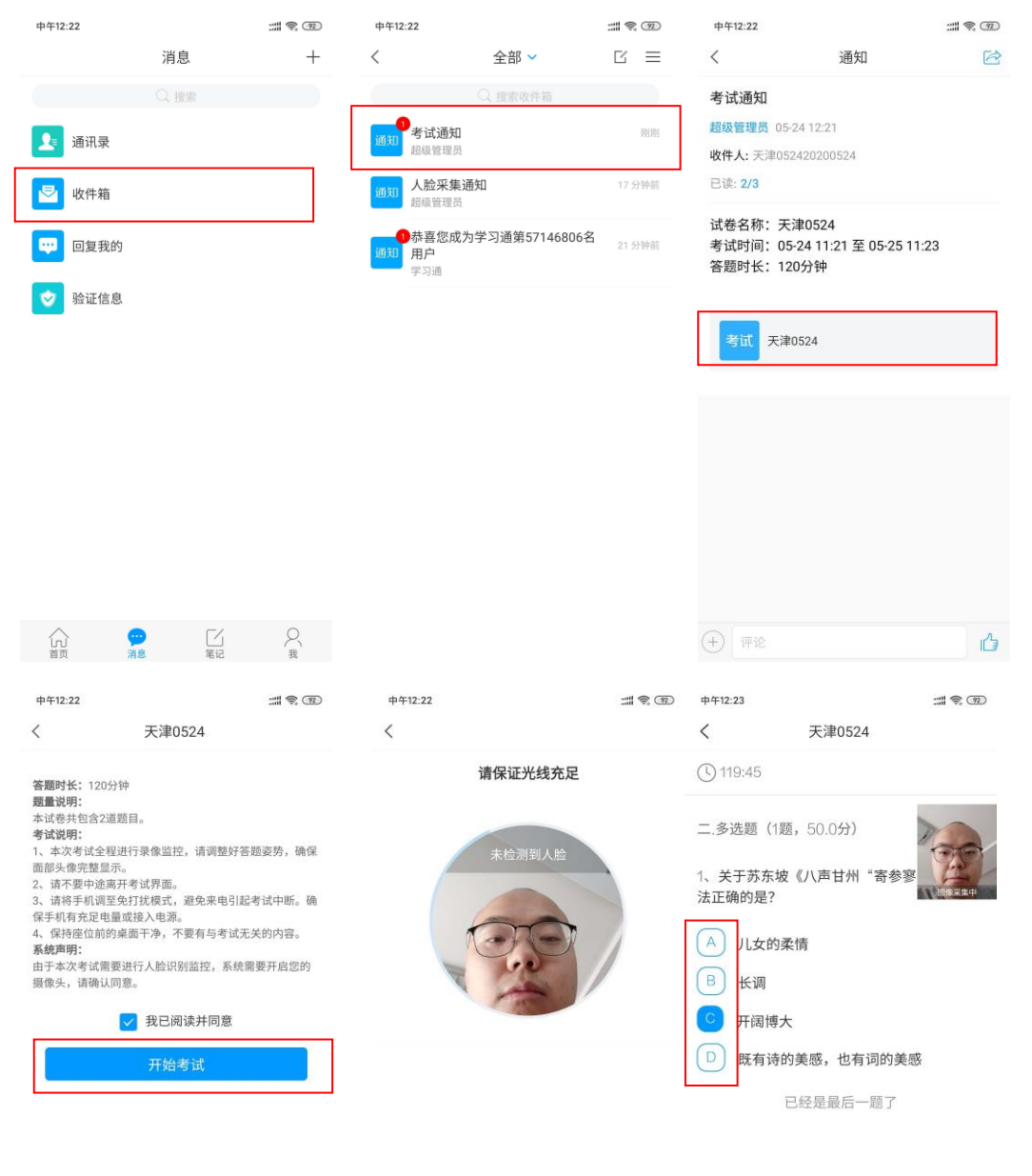

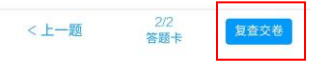

| 12:28 🎭           |                                         | ::: † ® ® |
|-------------------|-----------------------------------------|-----------|
| <                 | 考试码考试                                   |           |
| ① 118:<br>一.单选    | 11 <del>交後</del><br>題(20題,50.0分)        |           |
| 1、下面<br>是?        | 加点词的意思和现代汉语相同                           | 前的一项      |
| A. 1              |                                         |           |
| В. β              | 您确定要交卷吗?<br>取消 确定                       | _         |
| C. 率              | 县子邑人来此绝境                                |           |
| D. 737            | 下知有汉 <u>,无论</u> 魏、晋                     |           |
| 我的答紧              | ≹: C                                    | 修改答案      |
| 2、下列              | 标点符号使用有误的一项是?                           |           |
| A. 若類<br>某題<br>不凡 | 髻纱灯上的字是"尚书府"或<br>县正堂"之类,懂得了意思,也乏<br>孔的。 | "某<br>会觉得 |

# • 方式二: 考试码进入

#### 首页点击考试码考试,输入考试码,进行考试竞赛

| <b>••••</b> 中国移动 4G        | 15:29                      | * 🔳     | 中午12:25 |       | <br>中午12:25                                      |                           | # \$ D  |
|----------------------------|----------------------------|---------|---------|-------|--------------------------------------------------|---------------------------|---------|
|                            | 首页 🗸                       | 「」」     | <       | 考试码考试 | <                                                | 考试码考试                     |         |
|                            | Q 找资料                      |         |         |       | 答题时长: 12<br>题量说明:<br>本试卷共包含                      | 0分钟<br>30道题目。             |         |
| ٠                          | -                          |         | 5512    |       | 有风閒明。<br>1、本次考试:<br>面部头像完整                       | 全程进行录像监控,请调整妇<br>显示。      | 答题姿势,确保 |
| 课程                         | 学习资料                       | 微应用     |         |       | <br><ol> <li>2、请不要中i</li> <li>3、请将手机i</li> </ol> | 金离开考试界面。<br>周至免打扰模式,避免来电引 | 起考试中断。确 |
| 常用                         |                            |         |         | 进入考试  | 保手机有充足<br>4、保持座位                                 | 电量或接入电源。<br>前的桌面干净,不要有与考试 | 无关的内容。  |
| 👼 考试                       |                            |         |         |       | <b>系统声明:</b><br>由于本次考试<br>摄像头,请确                 | 需要进行人脸识别监控,系纟<br>认同意。     | 统需要开启您的 |
| 四六级                        |                            |         |         |       |                                                  | ✓ 我已阅读并同意                 |         |
| 计算机过 李向舜                   | 程控制系统 第二期                  | 期(课程)   |         |       |                                                  | 开始考试                      |         |
| 人工智能 吴辉                    | 酸                          |         |         |       |                                                  |                           |         |
| "移动互耳"<br>第四十五章<br>超星尔雅    | 关 创新课堂"研讨                  | 会 (数)   |         |       |                                                  |                           |         |
| <b>— — — — — — — — — —</b> |                            |         |         |       |                                                  |                           |         |
| <b>合</b><br>首页             | ○<br>消息 <sup>1</sup><br>第記 | ې<br>بر |         |       |                                                  |                           |         |

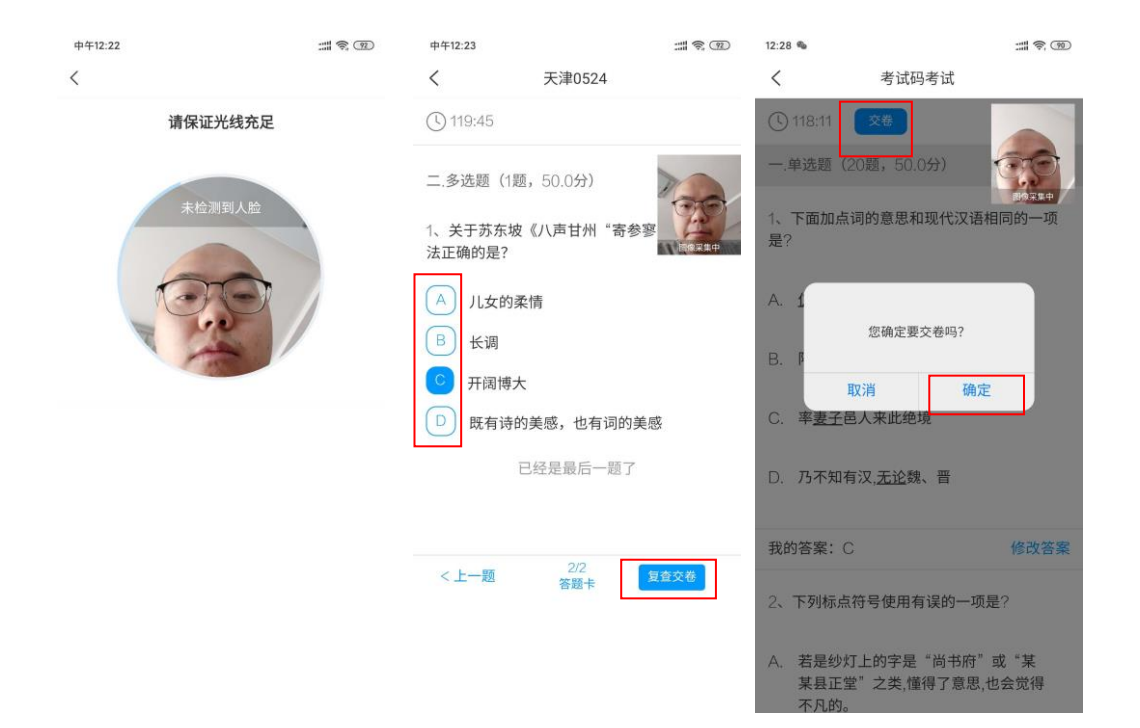